Multi-Service Business Gateways

VoIP Media Gateways

# **SIP Protocol**

# **Configuration Note** Restoring Factory Defaults

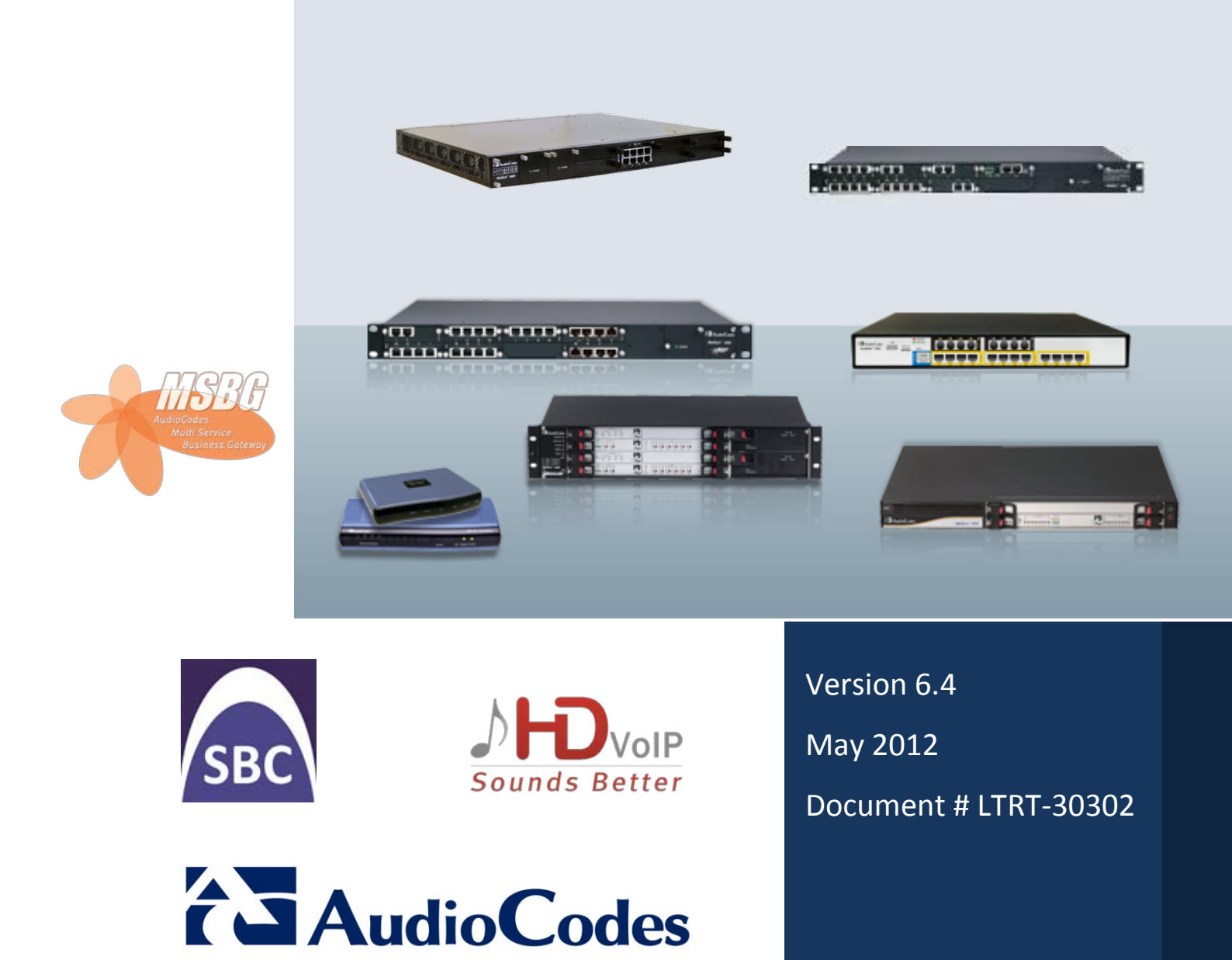

## **Table of Contents**

| 1 | Intro | oduction                                                                | 7  |
|---|-------|-------------------------------------------------------------------------|----|
| 2 | Res   | toring Defaults using CLI                                               | 9  |
|   | 2.1   | Establishing CLI Communication                                          | 9  |
|   | 2.2   | CLI Command Procedure                                                   | 10 |
|   |       | 2.2.1 MSBG Series, GW & E-SBC Series, and Mediant 4000                  | 10 |
|   |       | 2.2.2 MP-11x, Mediant 600, Mediant 1000, Mediant 2000, and Mediant 3000 | 11 |
| 3 | Res   | toring Defaults using <i>ini</i> File                                   | 13 |
| 4 | Res   | toring Defaults using Hardware Reset Button                             | 15 |
|   | 4.1   | MP-11x Series                                                           | 15 |
|   | 4.2   | Mediant 600 and Mediant 1000                                            | 16 |
|   | 4.3   | Mediant 800 MSBG and Mediant 800 GW & E-SBC                             | 16 |
|   | 4.4   | Mediant 1000 MSBG and Mediant 1000B GW & E-SBC                          | 17 |
|   | 45    | Mediant 4000                                                            | 18 |

# List of Figures

| Figure 2-1: CLI for Resetting Device to Default (MSBG Devices)                           | 10 |
|------------------------------------------------------------------------------------------|----|
| Figure 2-2: CLI for Resetting Device to Default (Non-MSBG Devices)                       | 11 |
| Figure 3-1: Configuration File Page (MSBG Devices)                                       | 13 |
| Figure 3-2: Configuration File Page (Non-MSBG Devices)                                   | 13 |
| Figure 4-1: Reset Pinhole Button Location on MP-11x Rear Panel                           | 15 |
| Figure 4-2: Reset Pinhole Button Location on MP-124 Front Panel                          | 15 |
| Figure 4-3: Reset Pinhole Button Location on Mediant 600 / 1000 Front Panel (CPU Module) | 16 |
| Figure 4-4: Reset Pinhole Button Location on Mediant 800 MSBG Front Panel                | 16 |
| Figure 4-5: Reset Pinhole Button on Mediant 1000 MSBG Front Panel (CRMX Module)          | 17 |
| Figure 4-6: Reset Pinhole Button on Mediant 1000B Gateway & E-SBC Front Panel            | 17 |
| Figure 4-7: Reset Pinhole Button on Mediant 4000                                         | 18 |

### Notice

This document describes how to restore the device to factory default settings.

Information contained in this document is believed to be accurate and reliable at the time of printing. However, due to ongoing product improvements and revisions, AudioCodes cannot guarantee accuracy of printed material after the Date Published nor can it accept responsibility for errors or omissions. Before consulting this document, check the corresponding Release Notes regarding feature preconditions and/or specific support in this release. In cases where there are discrepancies between this document and the Release Notes, the information in the Release Notes supersedes that in this document. Updates to this document and other documents as well as software files can be downloaded by registered customers at http://www.audiocodes.com/downloads.

© Copyright 2012 AudioCodes Ltd. All rights reserved.

This document is subject to change without notice. Date Published: May-14-2012

### **Trademarks**

AudioCodes, AC, AudioCoded, Ardito, CTI2, CTI<sup>2</sup>, CTI Squared, HD VoIP, HD VoIP Sounds Better, InTouch, IPmedia, Mediant, MediaPack, NetCoder, Netrake, Nuera, Open Solutions Network, OSN, Stretto, TrunkPack, VMAS, VoicePacketizer, VoIPerfect, VoIPerfectHD, What's Inside Matters, Your Gateway To VoIP and 3GX are trademarks or registered trademarks of AudioCodes Limited. All other products or trademarks are property of their respective owners. Product specifications are subject to change without notice.

### WEEE EU Directive

Pursuant to the WEEE EU Directive, electronic and electrical waste must not be disposed of with unsorted waste. Please contact your local recycling authority for disposal of this product.

### **Customer Support**

Customer technical support and service are generally provided by AudioCodes' Distributors, Partners, and Resellers from whom the product was purchased. For technical support for products purchased directly from AudioCodes, or for customers subscribed to AudioCodes Customer Technical Support (ACTS), contact <a href="mailto:support@audiocodes.com">support@audiocodes.com</a>.

### Abbreviations and Terminology

Each abbreviation, unless widely used, is spelled out in full when first used.

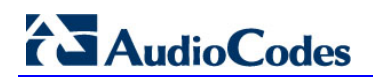

# **1** Introduction

This document describes the main methods for restoring the device to factory default settings. When reset to factory defaults, the device's current configuration settings are lost and any auxiliary files loaded on the device are erased. In addition, the device resets to default values according to the software version file (i.e., *cmp* file) running on the device.

You can restore the device's configuration to factory defaults, using one of the following main methods:

- Command-line interface (CLI) see Section 2 on page 9
- ini configuration file see Section 3 on page 13
- Hardware reset button see Section 4 on page 15

Note: This document applies to the following devices:

- MP-1xx (MP-11x and MP-124)
- Mediant 600
- Mediant 800 MSBG
- Mediant 800 Gateway & E-SBC
- Mediant 1000
- Mediant 1000 MSBG
- Mediant 1000B Gateway & E-SBC
- Mediant 2000
- Mediant 3000
- Mediant 4000 E-SBC

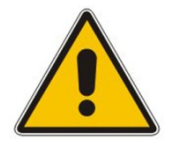

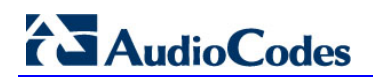

# 2 Restoring Defaults using CLI

The device can be restored to factory defaults using the CLI, as described in the procedure below.

## 2.1 Establishing CLI Communication

Before you can restore defaults, you need to establish CLI communication with the device.

- > To restore factory defaults using CLI:
- 1. Cable the device's RS-232 serial port to the COM1 or COM2 communication port on your PC. For a detailed description on serial cabling, refer to the device's *Installation Manual*.
- **2.** Establish a serial communication with the device, using a serial communication program such as HyperTerminal. The table below lists the COM port settings.

| Parameter    | Devices                                                                                                    | Value       |
|--------------|----------------------------------------------------------------------------------------------------|-------------|
| Baud Rate    | <ul> <li>Mediant 600</li> <li>Mediant 800 MSBG</li> <li>Mediant 800 Gateway &amp; E-SBC</li> <li>Mediant 1000 MSBG</li> <li>Mediant 1000B Gateway &amp; E-SBC</li> <li>Mediant 2000</li> <li>Mediant 3000</li> <li>Mediant 4000 E-SBC</li> </ul> | 115,200 bps |
|              | MP-11x                                                                                                    | 9,600 bps   |
|              | MP-124                                                                                                    | 115,200 bps |
| Data bits    | All                                                                                                    | 8           |
| Parity       | All                                                                                                    | None        |
| Stop bits    | All                                                                                                    | 1           |
| Flow control | All                                                                                                    | None        |

#### Table 2-1: COM Port Settings

# 2.2 CLI Command Procedure

Once you have established CLI communication, as described in Section 2.1, you need to run specific CLI commands for restoring defaults. The CLI command procedure depends on the type of device you are using.

### 2.2.1 MSBG Series, GW & E-SBC Series, and Mediant 4000

For the MSBG Series, Gateway & E-SBC Series, and Mediant 4000 E-SBC devices, follow the procedure below.

- **To restore factory defaults:**
- 1. At the CLI prompt, type the username (default is "Admin" case sensitive), and then press Enter:

# Username: Admin

2. At the prompt, type the password (default is "Admin" - case sensitive), and then press Enter:

# Password: Admin

- At the prompt, type the following, and then press Enter:
   > enable
- 4. At the prompt, type the password again, and then press Enter:

# Password: Admin

5. At the prompt, type the following to reset the device to default settings, and then press Enter:

# write factory

The CLI commands mentioned in the procedure are shown in the terminal emulation program (HyperTerminal) below:

#### Figure 2-1: CLI for Resetting Device to Default (MSBG Devices)

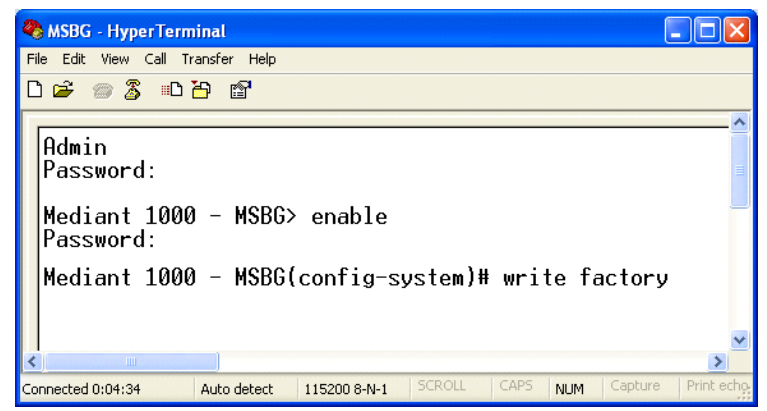

# 2.2.2 MP-11x, Mediant 600, Mediant 1000, Mediant 2000, and Mediant 3000

For the MP-11x, Mediant 600, Mediant 1000, Mediant 2000, and Mediant 3000 devices, follow the procedure below.

- To restore factory defaults:
- 1. At the CLI prompt, type the following command to access the configuration mode, and then press the Enter key:

# conf

2. At the prompt, type the following command to reset the device to default settings, and then press the Enter key:

# RestoreFactorySettings

The CLI commands mentioned in the procedure are shown in the terminal emulation program (HyperTerminal) below:

#### Figure 2-2: CLI for Resetting Device to Default (Non-MSBG Devices)

| 🥙 Non MSBG - HyperTerminal 📃 🗖 🔀                                                                                                    |                   |  |  |  |  |  |  |  |
|----------------------------------------------------------------------------------------------------|-------------------|--|--|--|--|--|--|--|
| File Edit View Call Transfer Help                                                                                                    |                   |  |  |  |  |  |  |  |
| 다 🛩 🚿 🗈 🎦 🗃                                                                                                    |                   |  |  |  |  |  |  |  |
| conf<br>AutoUPDate SaveAndReset RestoreAllDefaults Restor<br>Default SetConfigParam GetConfigParam GetParamete<br>ngePassWord ConfigFile<br>/CONFiguration>RestoreFactorySettings_ | eFac<br>rDe:<br>► |  |  |  |  |  |  |  |
| Connected 0:00:53 Auto detect 9600 8-N-1 SCROLL CAPS NUM Capture                                                                                                    | Print eg          |  |  |  |  |  |  |  |

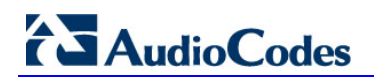

# 3 Restoring Defaults using *ini* File

You can restore the device to factory default settings by loading an empty *ini* file to the device, using the Web interface. The only settings that are not restored to default are the management (OAMP) LAN IP address and the Web interface's login user name and password.

The *ini* file to be loaded must be empty (i.e., contain no parameters) or include comment signs (i.e., semicolons ";") preceding lines (parameters).

- > To restore defaults using the Web interface:
- 1. Prepare an empty *ini* file and save it in a folder on your PC.
- 2. Log on to the Web interface.
- **3.** Open the 'Configuration File' page:
  - On the toolbar, click **Device Actions**, and then choose **Load Configuration File**.
  - In the Navigation tree Maintenance tab > Software Update menu > Configuration File.

| Configuration File                                               |   |
|------------------------------------------------------------------|---|
| Save the INI file to the PC.                                     |   |
| Save INI File                                                    |   |
| Send the INI file to the device.                                 |   |
| Browse Send INI File                                             | 5 |
| The device will perform a reset after sending the INI file.      |   |
| Save the <b>Data configuration</b> file to the PC.               |   |
| Save File                                                        |   |
| Send the Data configuration file to the device. Browse Send File |   |

#### Figure 3-1: Configuration File Page (MSBG Devices)

#### Figure 3-2: Configuration File Page (Non-MSBG Devices)

| Configuration File                                          |   |
|-------------------------------------------------------------|---|
|                                                             |   |
|                                                             |   |
|                                                             |   |
| Save the INI file to the PC.                                |   |
| Save INI File                                               |   |
|                                                             |   |
|                                                             |   |
| Send the INI file to the device.                            |   |
| Browse Send INI File                                        | 5 |
|                                                             |   |
| The device will perform a reset after sending the INI file. |   |
|                                                             |   |
|                                                             |   |

# AudioCodes

- 4. Click the **Browse** button corresponding to the **Send INI File** button, navigate to the folder in which the empty *ini* file is located, select the file, and then click **Open**.
- 5. Click the **Send INI File** button, and then at the prompt, click **OK**; the device uploads the *ini* file and then resets the device to default settings (based on the *cmp* file currently running on the device).

# 4 Restoring Defaults using Hardware Reset Button

You can use the device's hardware reset pinhole button to restore all the device's configuration settings to factory defaults (including the IP address and Web interface's login user name and password).

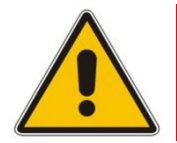

**Note:** Restoring defaults using the hardware reset button is currently not applicable to Mediant 2000 and Mediant 3000.

### 4.1 MP-11x Series

The procedures below describe how to reset the MP-1xx series to default settings using the hardware reset button.

#### > To restore MP-11x to factory default:

- 1. Disconnect the Ethernet cable from the device.
- 2. With a paper clip or any other similar pointed object, press and hold down the **Reset** pinhole button (located on the rear panel) for about six seconds, and then release it; the **Fail** LED turns red and the device restores to factory default settings.

#### Figure 4-1: Reset Pinhole Button Location on MP-11x Rear Panel

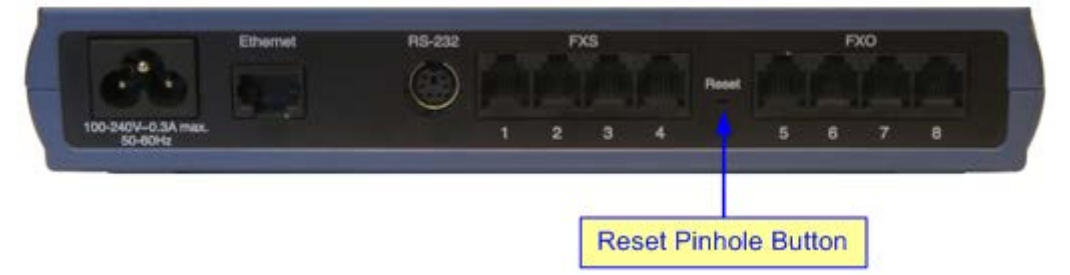

- 3. When the **Fail** LED turns off, reconnect the Ethernet cable to the device.
- **To restore MP-124 to factory default:**
- **1.** Disconnect the Ethernet cable from the device.
- 2. With a paper clip or any other similar pointed object, press and hold down the reset pinhole button (located on the front panel) for at least 12 seconds (but no more than 25 seconds), and then release the button.

#### Figure 4-2: Reset Pinhole Button Location on MP-124 Front Panel

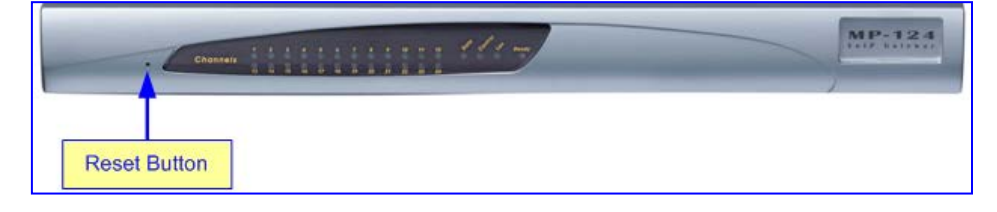

# 4.2 Mediant 600 and Mediant 1000

The procedure below describes how to reset Mediant 600 and Mediant 1000 to default settings using the hardware reset button.

- > To restore Mediant 600 / Mediant 1000 to factory default:
- With a paper clip or any other similar pointed object, press and hold down the reset button (located on the CPU module and labeled *II*) for at least 12 seconds (no more than 25 seconds), and then release the button.

Figure 4-3: Reset Pinhole Button Location on Mediant 600 / 1000 Front Panel (CPU Module)

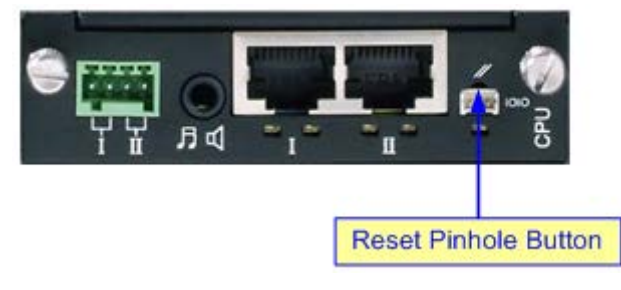

### 4.3 Mediant 800 MSBG and Mediant 800 GW & E-SBC

The procedure below describes how to reset the Mediant 800 MSBG to default settings using the hardware reset button.

- > To restore Mediant 800 MSBG and Mediant 800 GW & E-SBC to factory default:
- With a paper clip or any other similar pointed object, press and hold down the reset button (located on the front panel) for at least 12 seconds, but no more than 25 seconds.

Figure 4-4: Reset Pinhole Button Location on Mediant 800 MSBG Front Panel

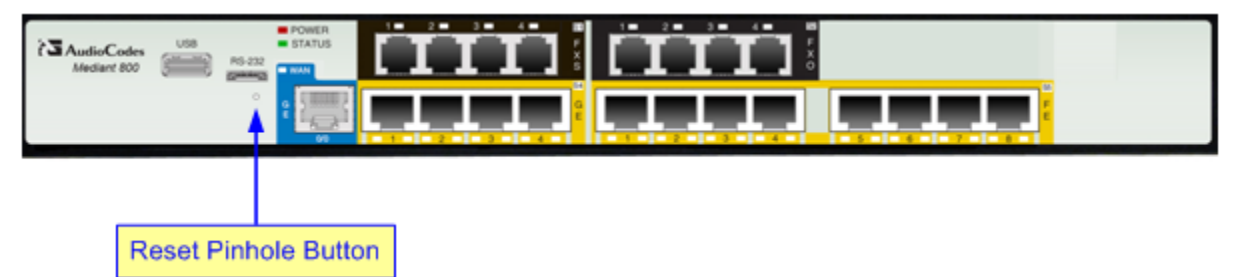

### 4.4 Mediant 1000 MSBG and Mediant 1000B GW & E-SBC

The procedure below describes how to reset the Mediant 1000 MSBG and Mediant 1000B Gateway & E-SBC to default settings using the hardware reset button.

- To restore Mediant 1000 MSBG and Mediant 1000B Gateway & E-SBC to factory defaults:
- With a paper clip or any other similar pointed object, press and hold down the reset button (located on the CRMX module) for at least 12 seconds, but no longer than 25 seconds.

#### Figure 4-5: Reset Pinhole Button on Mediant 1000 MSBG Front Panel (CRMX Module)

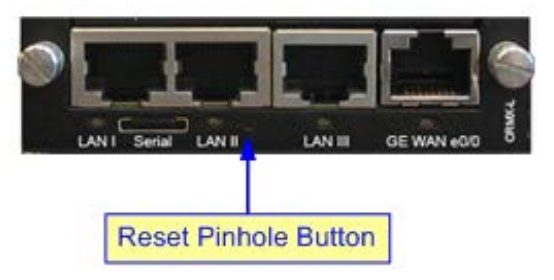

Figure 4-6: Reset Pinhole Button on Mediant 1000B Gateway & E-SBC Front Panel

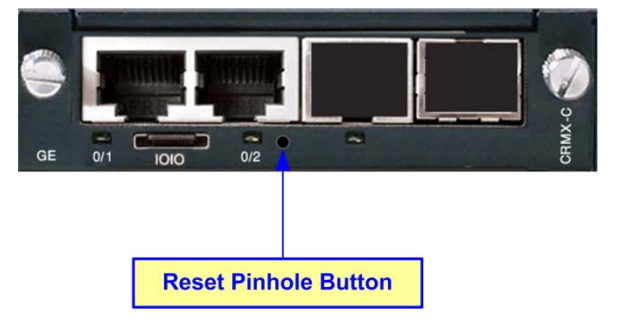

# 4.5 Mediant 4000

The procedure below describes how to reset Mediant 4000 to default settings using the hardware reset button.

- To reset the Mediant 4000:
- With a paper clip or any other similar pointed object, press and hold down the reset button for at least 1 second, but no longer than 10 seconds.
- > To restore Mediant 4000 to factory defaults:
- With a paper clip or any other similar pointed object, press and hold down the reset button for at least 11 seconds, but no longer than 20 seconds.

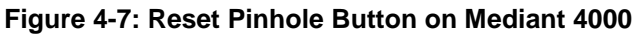

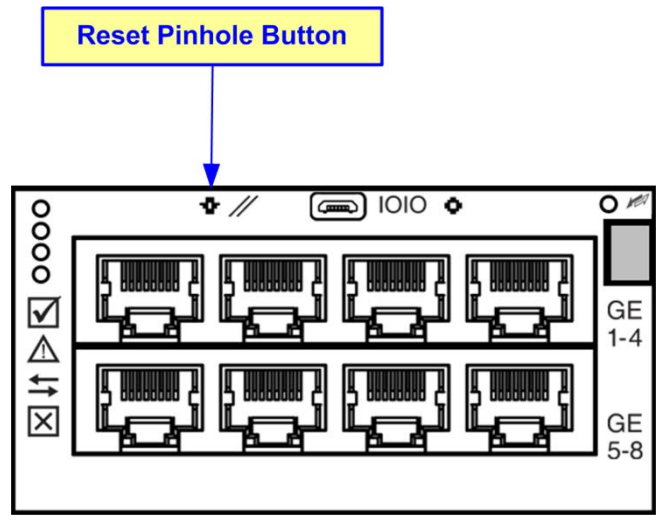

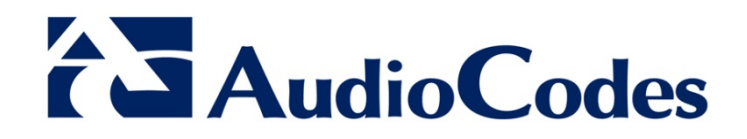

# **Configuration Note**

www.audiocodes.com